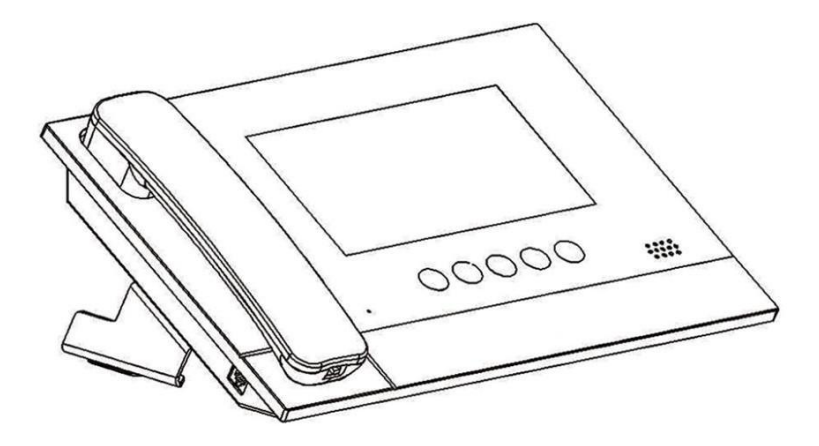

## NH系列数字系统管理机使用手册 NH-SG10

# 注意事项

1、请远离强磁场、高温、潮湿等环境;

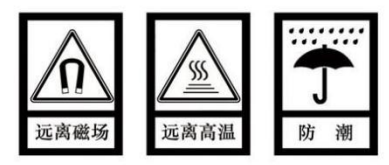

2、不要将设备摔落在地上或使之受到强力冲击;

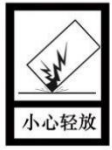

3、不要使用湿布或具挥发性的试剂擦拭设备;

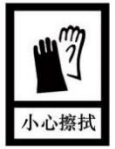

4、请勿自行拆卸本设备。

# 目录

| 功能概述   | 1  |
|--------|----|
| 产品简介   | 2  |
| 基本构造   | 2  |
| 规格参数   | 4  |
| 使用入门   | 5  |
| 基本功能简介 | 5  |
| 通话对讲   | 6  |
| 通话记录   | 7  |
| 监视     | 8  |
| 系统设置   | 9  |
|        |    |
|        | 10 |

### 功能概述

本产品基于 TCP/IP 传输协议的设备,管理小区住户、出入口主机的中心设备。

- 采用 7 寸电容触摸屏设计;
- 可呼叫室内机及其他管理机;
- 可接收室内机及门口机的呼叫;
- 同步响应室内机的报警信号;
- 具有报警信息存储功能;
- 具有远程开锁功能,可给门口机/围墙机开锁;
- 可显示室内/门口机号码;
- 可监视门口机、围墙机、网络摄像头;
- 支持紧急开锁(开锁时间为1小时)。

## 产品简介

### 基本构造

正面图

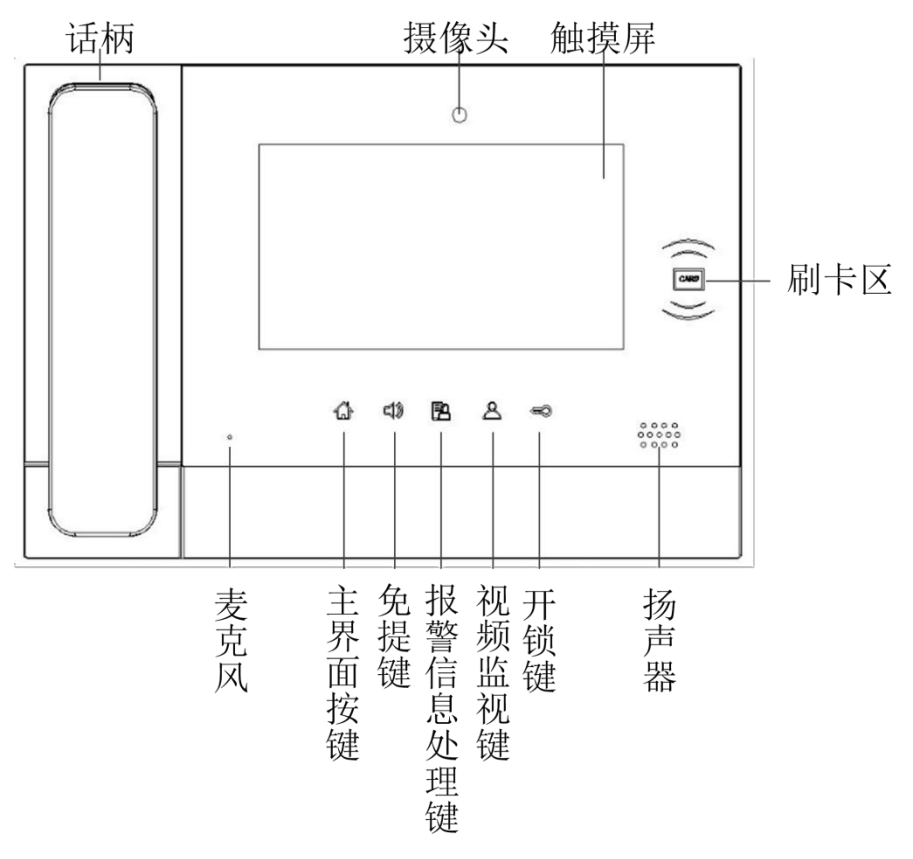

背面图

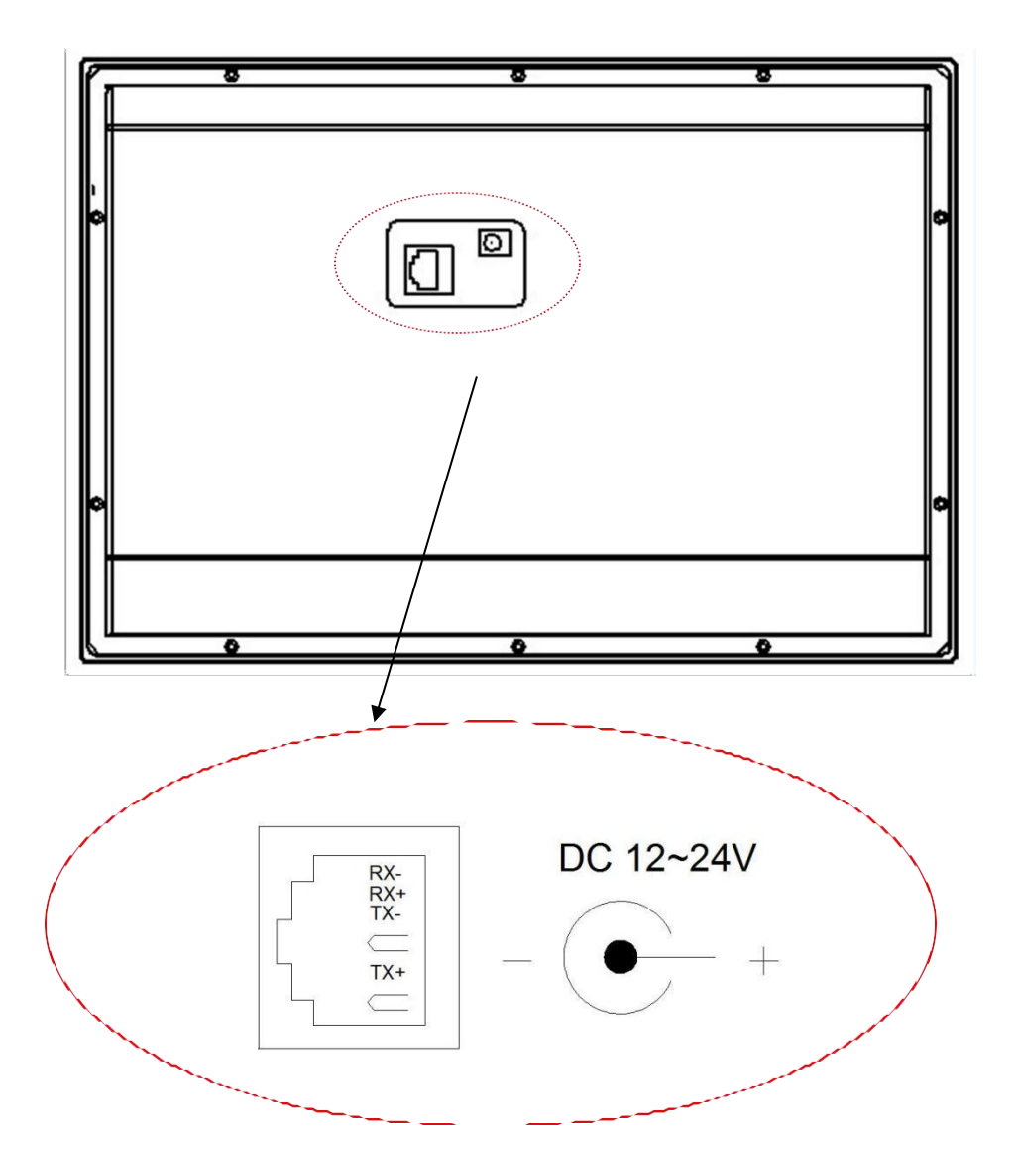

#### 规格参数

工作电压: DC 24V 本机静态电流: ≤ 80 mA 本机工作电流: ≤ 200 mA 显示屏: 7 寸 分辨率: 800 \* 480 外形尺寸(L \* W \* D): 305 \* 210 \* 31.8 mm (不含底座和手柄) 环境温度: -10℃ ~+55℃ 振铃时长: 30 秒 通话时长: 120 秒 监视时长: 30 秒

管理员密码:用于紧急开锁,初始密码为 123456。 工程密码:用于设置管理机编号及恢复出厂设置,密码为 801801。

## 使用入门

#### 基本功能简介

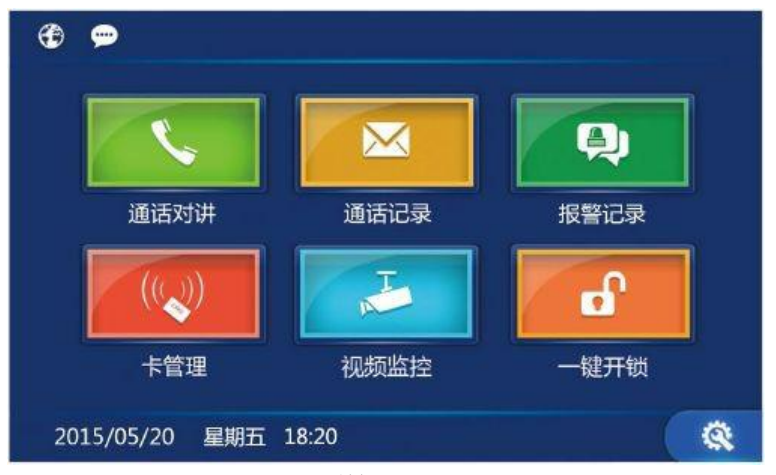

#### 待机界面

4、卡管理 1、 通话对讲 点击 🚺 键,可以进行门禁卡 点击 🔽 键,选择设备类型为 插入、删除、清空、查询等操作。 室内机或管理机并输入设备编 号,可以呼叫小区住户或其他管 视频监视 5 理机。 点击 📨 键,选择设备类型为 2、 通话记录 单元门口机、网络摄像头 (需其 他设备支持)或围墙机并输入设 点击 🔯 键,可查看管理中心 备编号,可对单元门口、网络摄 与住户/访客之间的通话记录。 像头所有位置或小区门口进行监 3、 报警记录 视。 点击 💷 键,可查看所有的报 6, 一键开锁 警记录信息。 点击 🚺 键,可在火灾等紧急 情况下,开启所有门口机和围墙 机的锁。开锁持续时间为 1 小 时。

### 通话对讲

点击通话对讲按键,选择设备类型进行呼叫。

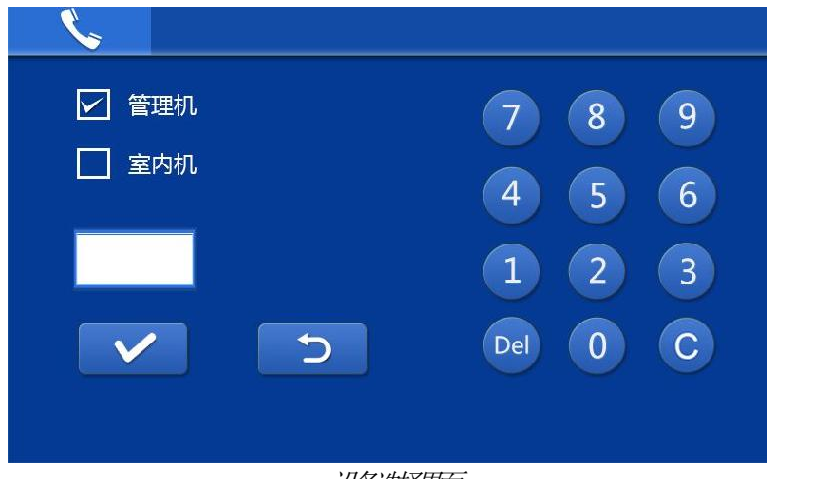

设备选择和面

呼叫室内机

选择设备类型为室内机,输入栋号 + 单元号 + 房号,按 ✓ 开始呼叫。 呼叫管理机

选择设备类型为管理机,输入管理机编号,按

✓ 开始呼叫。

### 通话记录

点击通话记录图标,进入通话记录界面。

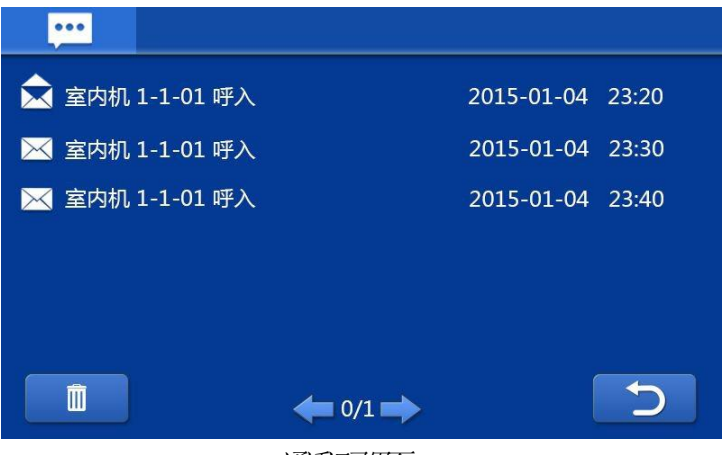

通乱录加

查看管理中心与住户/访客之间的通话记录。管理员可对住户、访客进行回拨, 也可对通话记录进行查看、删除等操作。 监视基本流程:选择设备类型 🔿 输入设备号 🔿 监视 🔿 结束

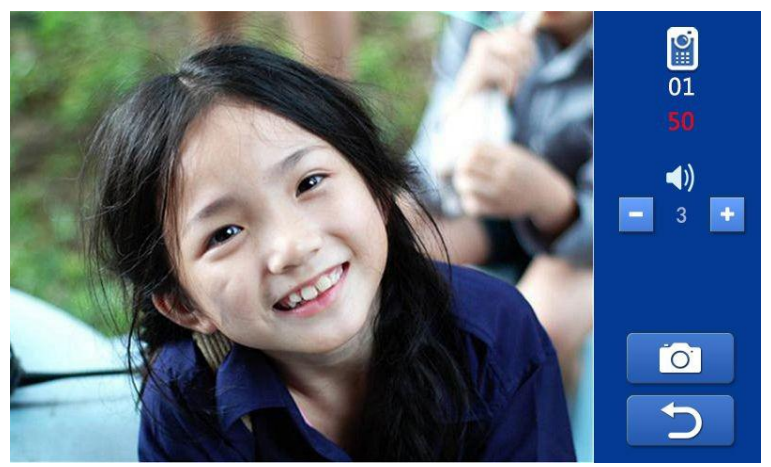

视频监视画面

- 1、 进入 视频监控 菜单,选择设备类型。
- 2、 输入设备编号。

提示: 门口机输入栋号+单元号+ 编号

- 3、按 / 启动监视功能。
- 4、点击 🕥 键结束监视。

#### 监视开锁

监视过程中,管理员按 < 键可为访客开锁。

#### 监视抓拍

监视过程中,点击屏幕上的 这一键可手动抓拍图片。抓拍的图片保存 在通话记录中。

#### 与访客通话

监视过程中,管理员按 📞 键,可与访客开始通话。

## 系统设置

进入系统设置界面,如下图。 在主界面点击 Ø ( Y **A** 时间设置 ABC 语言设置 密码设置 铃声设置 显示设置 工程设置  $\widehat{\mathbf{i}}$ R 呼入管理 关于 返回

新設置和面

点击各功能按键可进入相关的系统设置项。

注: 呼入管理项可选择所有单元使管理机作为总管理机,也可设置单元(最 多 20 个单元)作为管理对象,使管理作为片区管理机。

## 工程设置

在系统设置界面,按下工程设置键并输入工程密码,即可进入工程设置。进入工程设置界面如下。

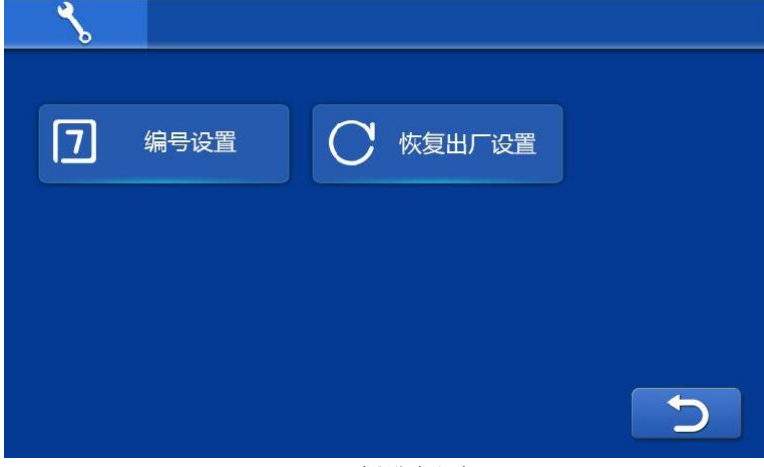

工程设置界面

#### 恢复出厂设置

按恢复出厂设置键 ➡再次确认。即可将系统恢复到出厂前状态。

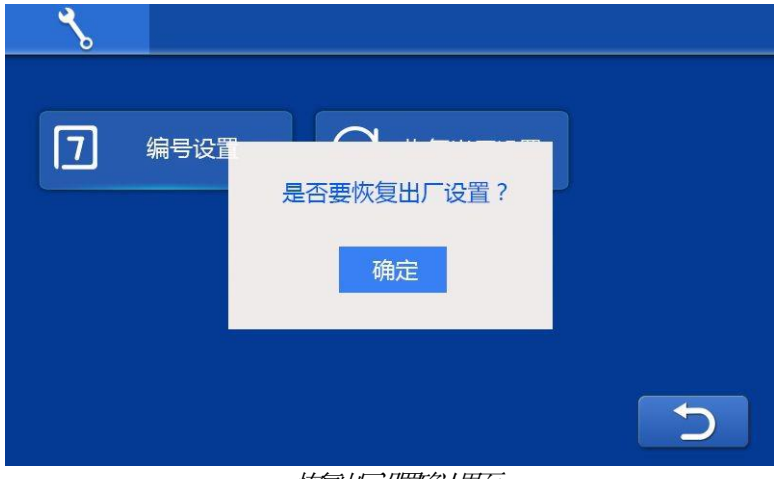

恢复出了设置确认界面